# 業者端

#### 步驟1:由EMS系統登入

#### https://ems.epa.gov.tw/Login.aspx

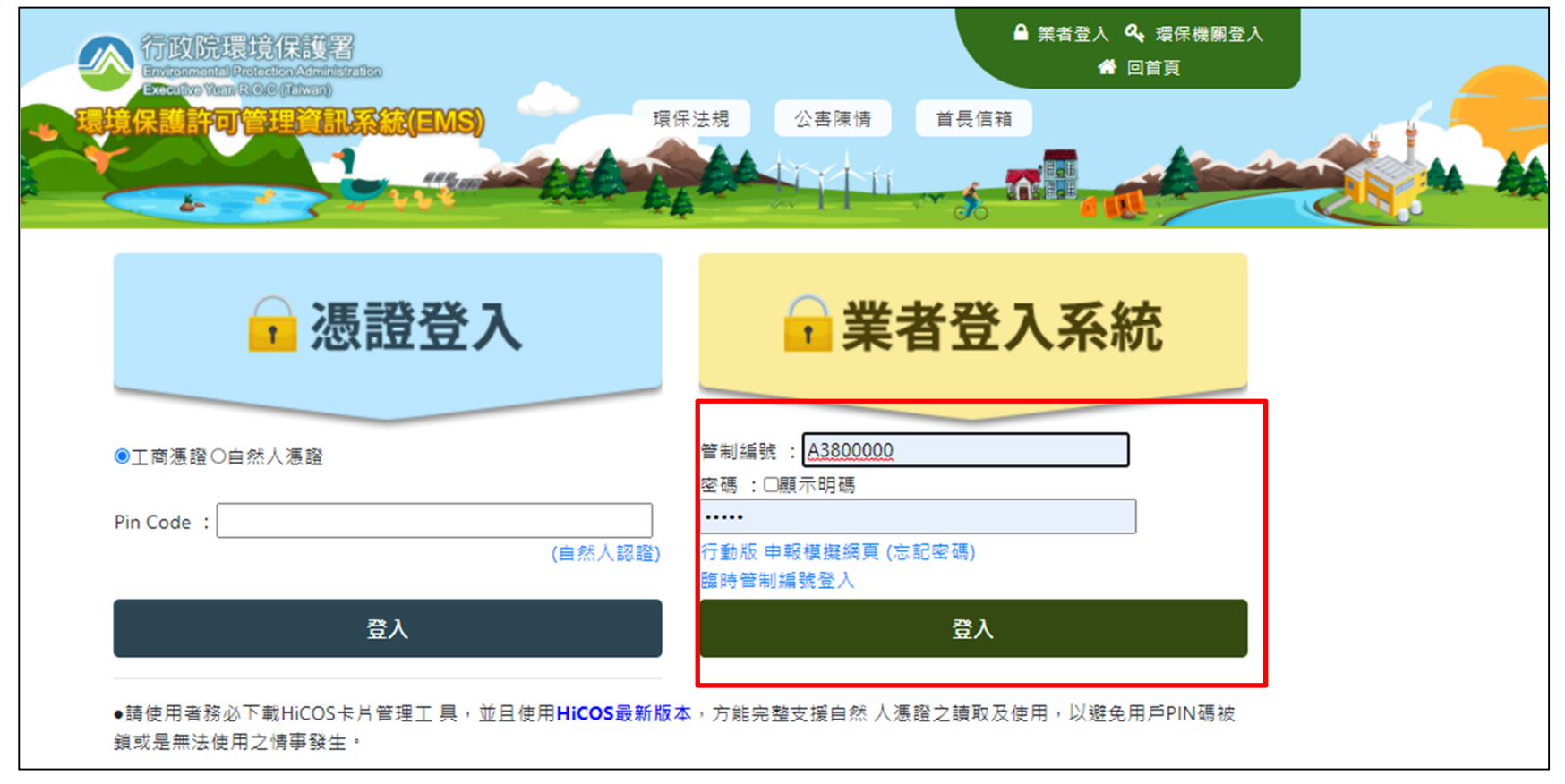

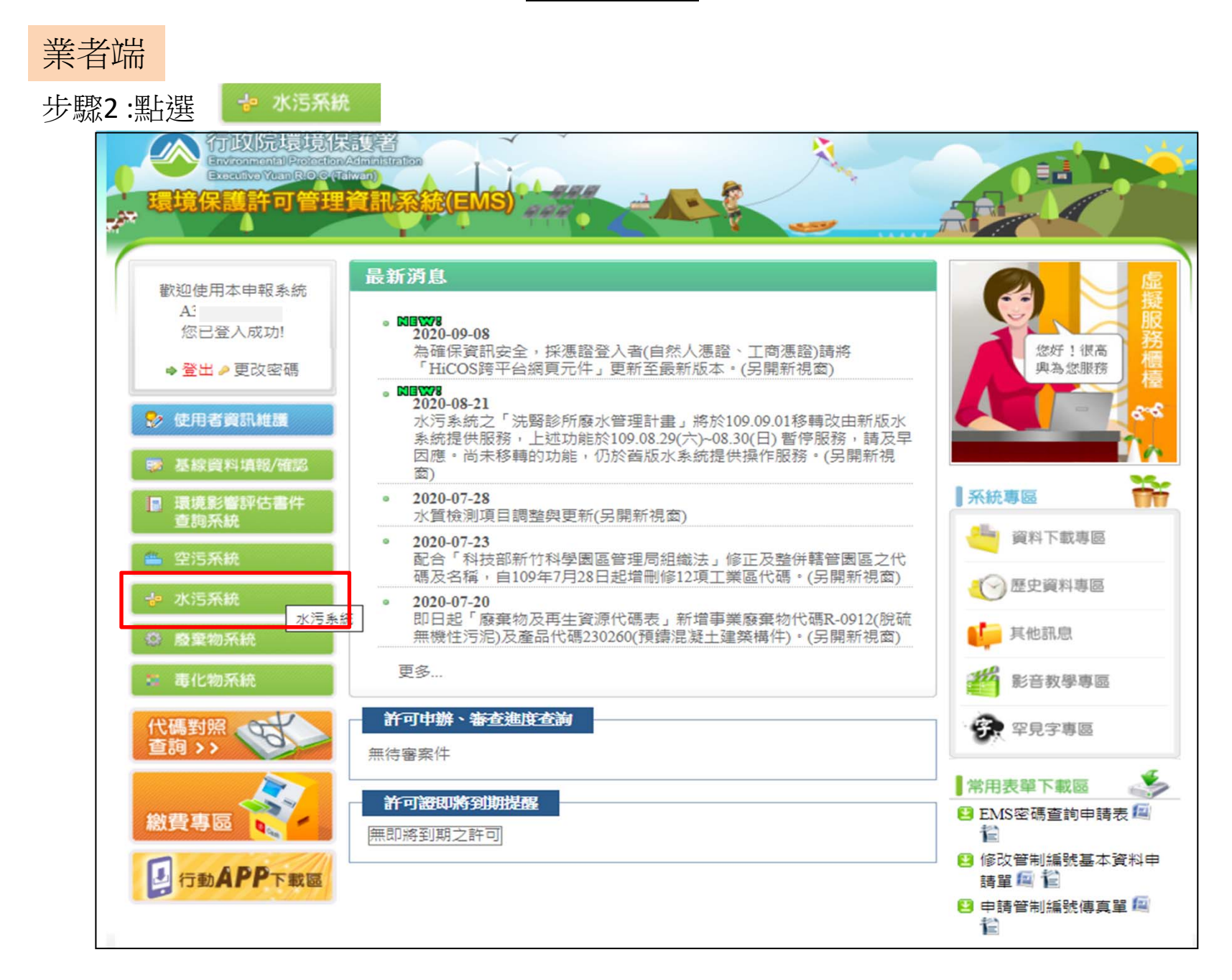

2

| 業者端                     |                                          |                         |                   |            |            |                          |
|-------------------------|------------------------------------------|-------------------------|-------------------|------------|------------|--------------------------|
| 步驟3:點                   | 選 🗭                                      | 檢測申報                    |                   |            |            |                          |
| 2K                      | 污染调                                      |                         | Sin -             |            |            | Water pollute            |
|                         |                                          |                         |                   | **新版水      | 条統將於109.09 | 9.01 調整「儀錶板」、「單一對象查詢」、「查 |
| 許可<br>許可<br>第<br>可<br>第 | 「申請<br>『童進度                              | 您的位置: 管制現況>>> <u>查看</u> |                   |            |            |                          |
| 法警转所用                   | 要水管理計畫                                   | 管制編號                    | A3                |            |            | 不需預報對象(帳號:有效)            |
| 畜牧廢?                    | <b>长管理計畫</b>                             | 事業或污水下水道名稱              | 環                 |            |            |                          |
| <b>主義 現</b> 論           | ***                                      | 事業或污水下水道所在地             | 臺                 |            |            |                          |
| 24 84                   | + = =                                    | 所在地大門口位置                | X:                |            |            |                          |
| 904/900<br>200 ***      | 히 <u>보</u> 함<br>Strack                   |                         | 寻                 | 事業或污水下水道狀況 |            |                          |
| 送流                      | -32-1                                    | 管理單位名稱                  |                   |            |            |                          |
| 导貢                      | 設置                                       | 管理單位地址                  |                   |            |            |                          |
| 復工(                     | 業)申請                                     | 聯絡人電話                   | 02-               |            |            |                          |
| 14 10                   | 告初()                                     | 聯絡人姓名                   | FA                |            |            |                          |
|                         | P-192.198                                | 目前列管狀況                  | 屬方                |            |            |                          |
| 法规互                     | 勤教材                                      | 0.2 牌取佣 真科 維護           | 事美                |            |            |                          |
|                         |                                          | 目前列管狀態之起始日期             | 090               |            |            |                          |
| 措施說明書                   | 書及確認報告書                                  | 開始營運日期                  | 095               |            |            |                          |
| 定相                      | 申報                                       | 目前運作狀態                  | 営業                |            |            |                          |
| 免檢                      | 测申報                                      | 事業別                     | 01C<br>00C<br>00C |            |            |                          |
| <b>換報校</b><br>楼等        | (別日期) ○○○○○○○○○○○○○○○○○○○○○○○○○○○○○○○○○○ | 放流水標準行業別                | 010               |            |            |                          |
|                         | 14-44                                    | 鄉鎮別                     | 253               |            |            |                          |
| 14.15                   | GREAND                                   | 本機構所在地流域別               | 114               |            |            |                          |
| 登出                      | 系統                                       | 所在工業區                   | EC                |            |            |                          |
| 20                      | 20/9/10                                  | 所在自來水水質水量保護區            | P00               |            |            |                          |
| 歡迎炮                     | 7_A3800000                               | 是否為目的                   |                   |            |            |                          |

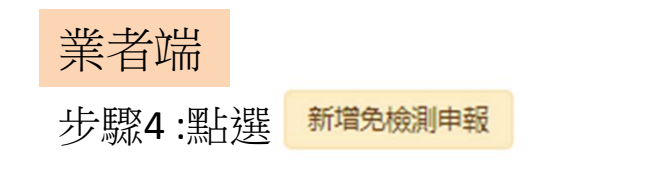

| 🔷 事業及污水下水                             | A3 您好,您的密碼效期倒數0天 🗎 🔂 🔂 |  |
|---------------------------------------|------------------------|--|
| 首頁  服務                                | 申請(報)                  |  |
| <b>免檢測申報</b><br>申請(報) > 其他申請(報) > 免檢測 | ]申報                    |  |
| <sup>管制編號 A</sup><br>環科工程顧問           | 周有限公司                  |  |
| 放流水行業別<br>基本化學原料製業                    | 音葉                     |  |
| 新增免檢測申報                               |                        |  |

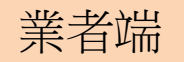

步驟5:申報資料填寫(\*為必填欄位),填寫完畢後點選儲存。

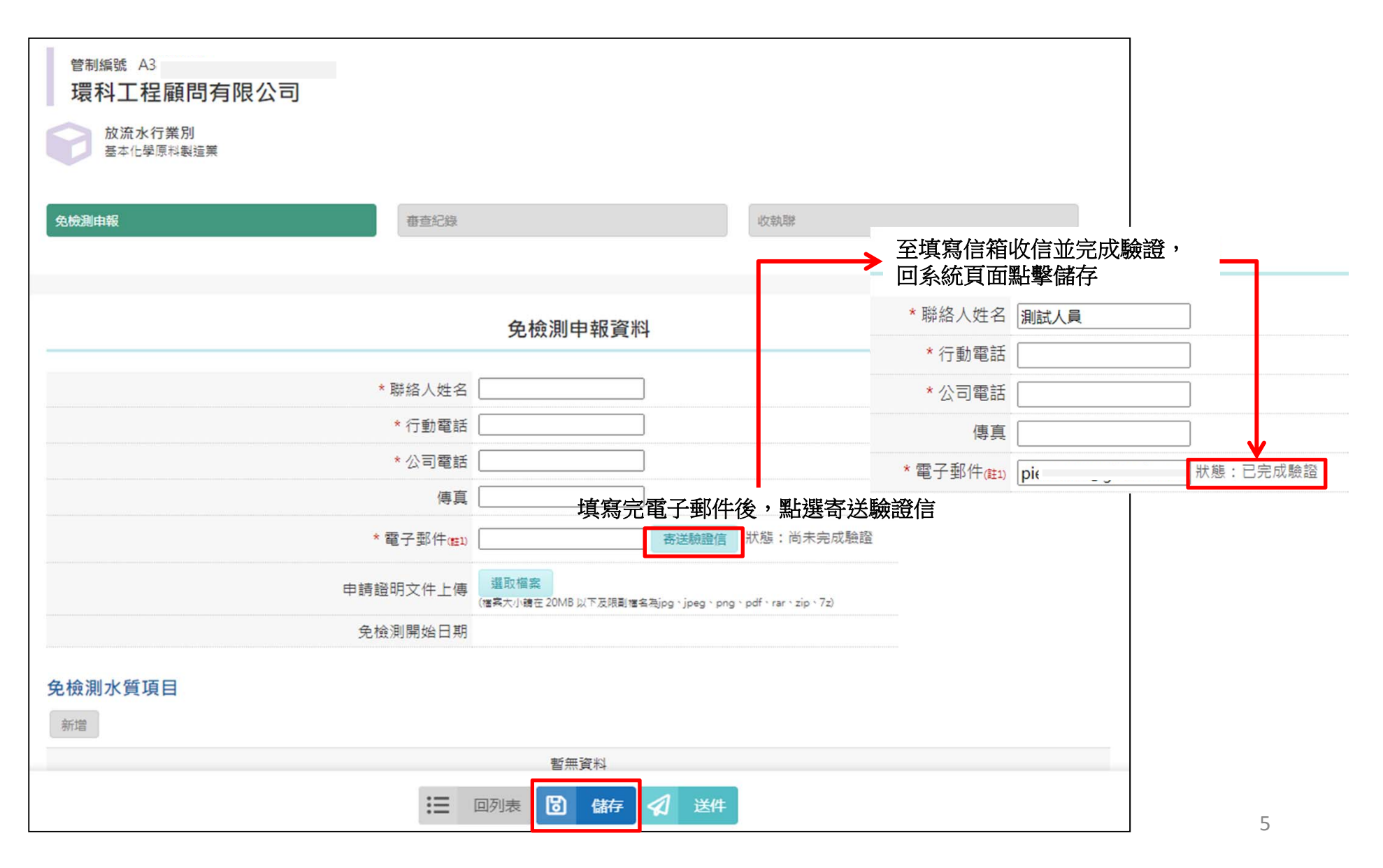

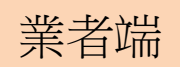

# 免檢測申報

### 步驟7:點選 新增 ,填寫免檢測水質項目及核准依據

|                                               |                | 免檢測申報資料                                                                         |  |
|-----------------------------------------------|----------------|---------------------------------------------------------------------------------|--|
|                                               | * 聯絡人姓名        | 林oo                                                                             |  |
|                                               | * 行動電話         | 0223456678                                                                      |  |
|                                               | * 公司電話         | 0987654321                                                                      |  |
|                                               | 傳真             |                                                                                 |  |
|                                               | * 電子郵件(1111)   | NNN@gi-tech.com.tw 狀態:已完成驗證                                                     |  |
|                                               | 申請證明文件上傳       | <mark>選取檔案</mark><br>(檔案大小鏡在 20MB 以下及限創檔名為jpg、jpeg、png、pdf、rar、zip、7z)<br>未上傳檔案 |  |
|                                               | 各检测题松口期        |                                                                                 |  |
| 免檢測水質項目                                       | 免檢測水質項目        |                                                                                 |  |
|                                               | 水質項目 [03].     | × •                                                                             |  |
| 說明:欄位標示(*)者為必填項目,所有必填<br>註1:電子鄧件地址需先經過信箱驗證,方能 | 核准依據 請選        | ₩                                                                               |  |
|                                               | 請選<br>製程<br>申報 | 擇<br>及廢(污)水處理程序中,不使用且不產出該應申報之水質項目<br>之水質項目檢測結果低於方法偵測極限者                         |  |
|                                               |                |                                                                                 |  |
|                                               |                |                                                                                 |  |

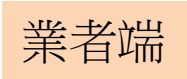

步驟8:點選 🛛 🖉

| 送件 | 完成申報 |  |
|----|------|--|
|    |      |  |

| 免檢測申報                                                       | - 42                                                                 | 助膠              |       |  |  |
|-------------------------------------------------------------|----------------------------------------------------------------------|-----------------|-------|--|--|
|                                                             |                                                                      |                 |       |  |  |
| 免檢測申報資料                                                     |                                                                      |                 |       |  |  |
| * 聯絡人姓名                                                     | 林oo                                                                  |                 |       |  |  |
| * 行動電部                                                      | 0223456678                                                           |                 |       |  |  |
| * 公司電話                                                      | 0987654321                                                           |                 |       |  |  |
| 傳真                                                          |                                                                      |                 |       |  |  |
| * 電子郵件(#1                                                   | NNN@gi-tech.com.tw 狀態:已完成驗證                                          |                 |       |  |  |
| 申請證明文件上傳                                                    | <mark>選取檔案</mark><br>(语表大小鏡在 20MB 以下发現動檔名為jpg、jpeg、png、pdf、<br>未上傳檔案 | rar \ zip \ 7z) |       |  |  |
| 免檢測開始日期                                                     |                                                                      |                 |       |  |  |
| 免檢測水質項目                                                     |                                                                      |                 |       |  |  |
| 新增                                                          |                                                                      |                 |       |  |  |
| 水質項目 核准依據                                                   | 應恢復檢測日期 應恢復檢                                                         | 測理由 承辦人 承辦人電話   |       |  |  |
| [08]氰化物 製程及廢(污)水處理程序中,不使用且不產出該應                             | 申報之水質項目                                                              | Ŕ               | 肩輯 刪除 |  |  |
| [12]硫化物 製程及廢(污)水處理程序中,不使用且不產出該應                             | 申報之水質項目                                                              | â               | 肩輯 刪除 |  |  |
| 說明:欄位標示(*)者為必填項目,所有必填欄位需先輸入方能送件。<br>註1:電子鄧件地址需先經過信箱驗證,方能儲存。 |                                                                      |                 |       |  |  |
| :=                                                          | 回列表 🐻 儲存 🦪 送件                                                        |                 |       |  |  |

業者端

### 免檢測申報

步驟9:點選 🗤 🗰

#### 可查看送件後,系統產出之收執聯內容

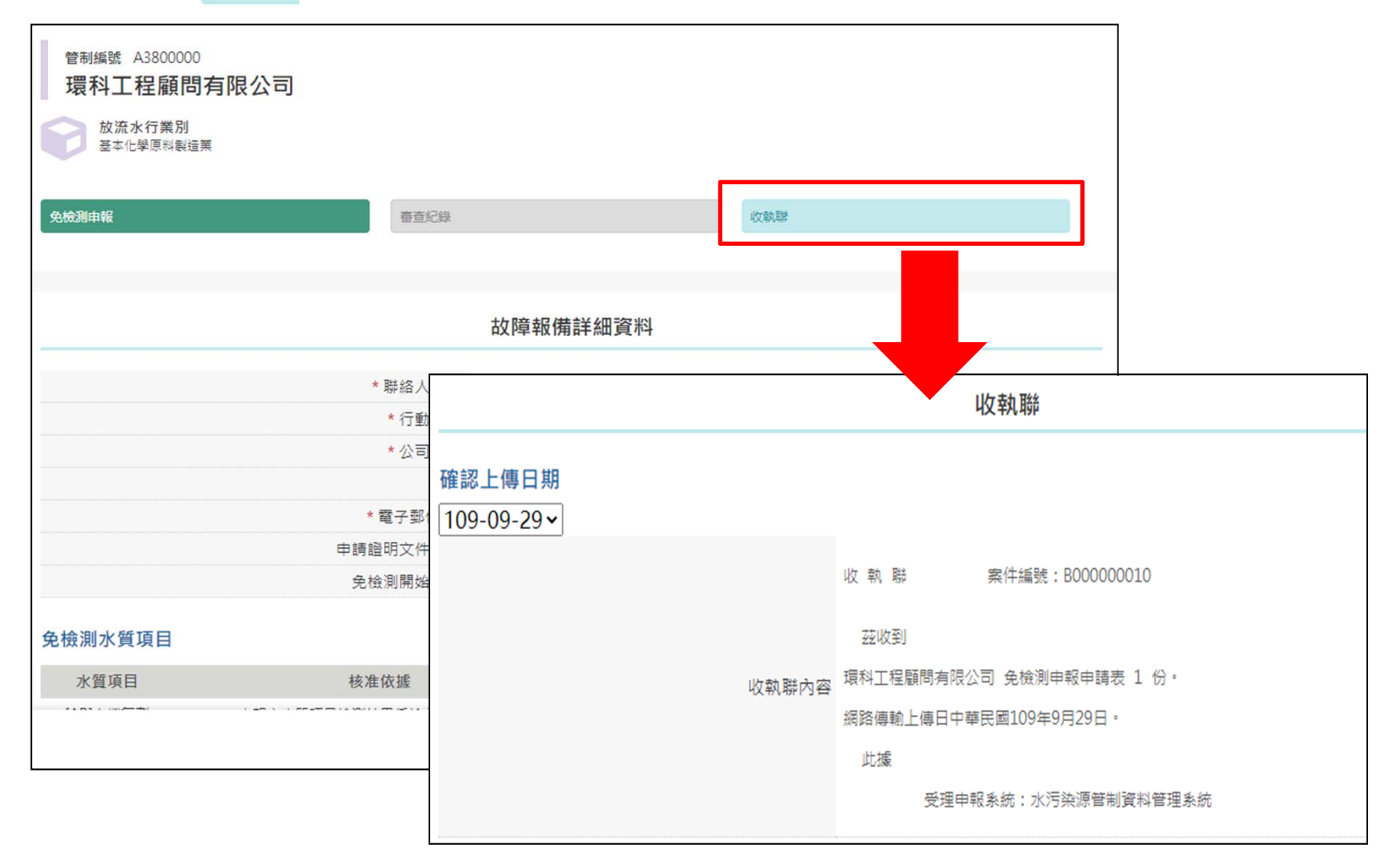

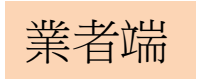

步驟10:點選 可查看送件後,審查相關進度紀錄

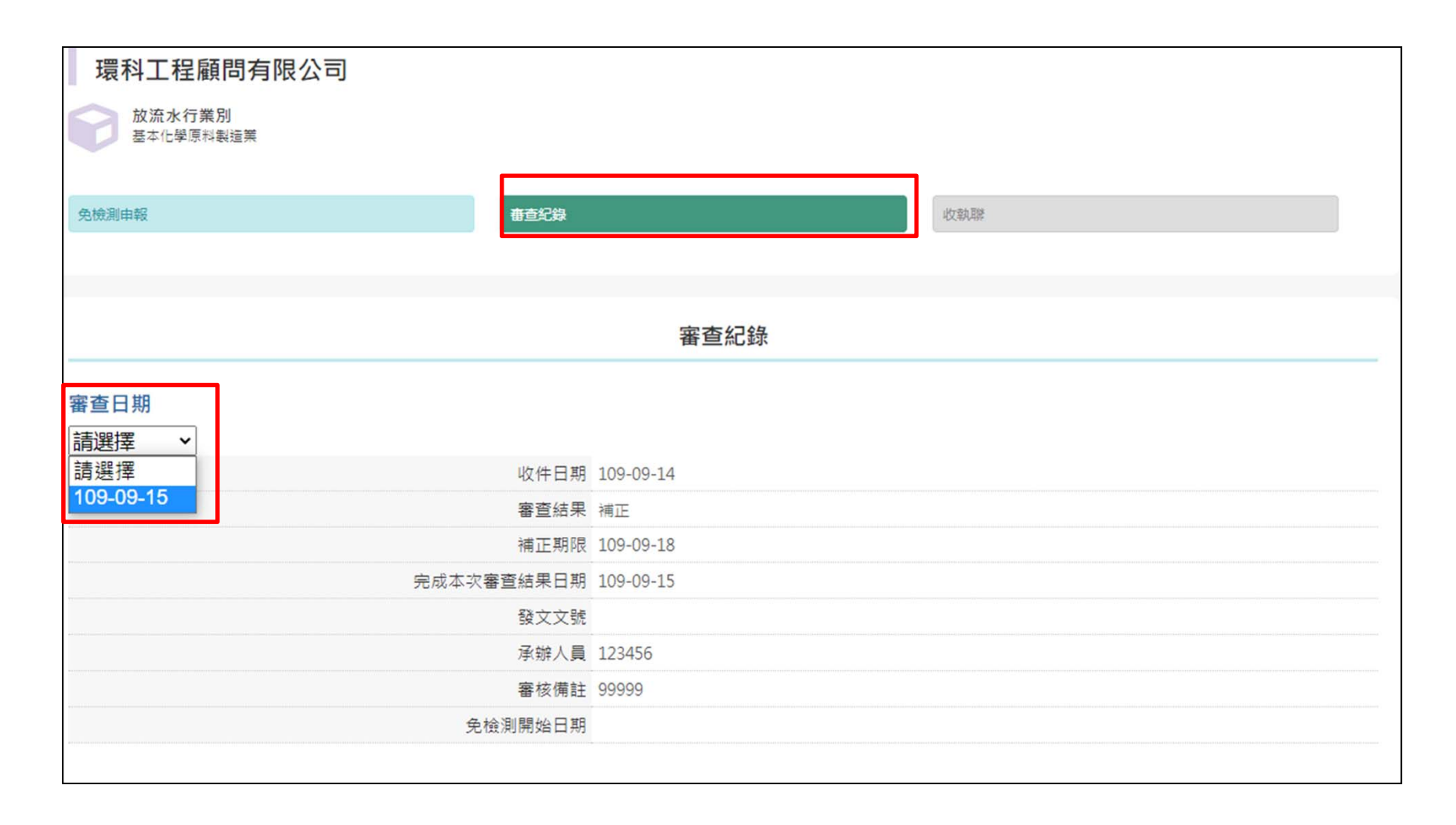